### USER MANUAL

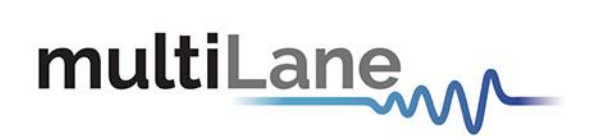

### **Digital Sampling Oscilloscope User Manual**

Connection | Installation | Calibration | Measurement | Troubleshooting

**User Manual Revision 1.0, July 2020** Firmware Revision 3.2 GUI Revision 2.0.9

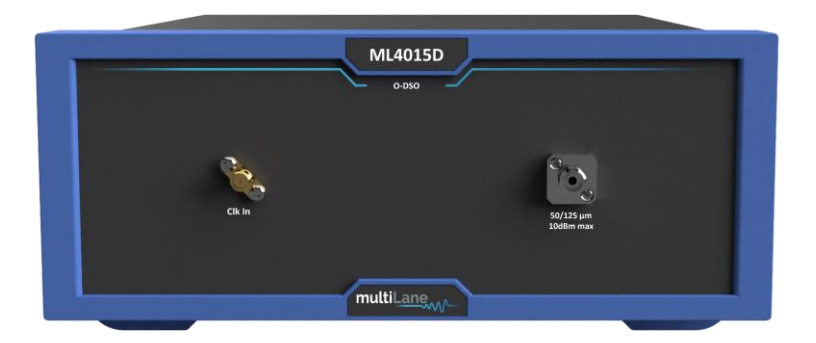

Innovation for the next generation

#### Notices

Copyright © MultiLane Inc. All rights reserved. Licensed software products are owned by MultiLane Inc. or its suppliers and are protected by United States copyright laws and international treaty provisions.

Use, duplication, or disclosure by the Government is subject to restrictions as set forth in subparagraph (c)(1)(ii) of the Rights in Technical Data and Computer Software clause at DFARS 252.227-7013, or subparagraphs (c)(1) and (2) of the Commercial Computer Software -- Restricted Rights clause at FAR 52.227-19, as applicable.

MultiLane Inc. products are covered by U.S. and foreign patents, issued and pending. Information in this publication supersedes that in all previously published material. Specifications and price change privileges reserved.

#### **General Safety Summary**

Review the following safety precautions to avoid injury and prevent damage to this product or any products connected to it. To avoid potential hazards, use this product only as specified.

Only qualified personnel should perform service procedures.

While using this product, you may need to access other parts of the system. Read the General Safety Summary in other system manuals for warnings and cautions related to operating the system.

#### To Avoid Fire or Personal Injury

**Use Proper Power Cord.** Only use the power cord specified for this product and certified for the country of use.

**Observe All Terminal Ratings.** To avoid fire or shock hazard, observe all ratings and markings on the product. Consult the product manual for further ratings information before making connections to the product.

Do not apply a potential to any terminal, including the common terminal that exceeds the maximum rating of that terminal.

#### Do Not Operate Without Covers.

Do not operate this product with covers or panels removed.

**Avoid Exposed Circuitry.** Do not touch exposed connections and components when power is present.

#### Do Not Operate with Suspected Failures.

If you suspect there is damage to this product, have it inspected by qualified service personnel.

Do Not Operate in Wet/Damp Conditions. Do Not Operate in an Explosive Atmosphere. Keep Product Surfaces Clean and Dry

Caution statements identify conditions or practices that could result in damage to this product or other property.

### CONTENTS

This User Manual consolidates instructions to operate the MultiLane ML4015D Digital Sampling Oscilloscope.

| CONTENTS                                                                                                    |
|----------------------------------------------------------------------------------------------------|
| INTRODUCTION                                                                                                    |
| Product Features5                                                                                                    |
| Power Requirements5                                                                                                    |
| Ordering Information                                                                                                    |
| Product Description       6         Overview       6         Key Features       7         Scope Measurement Suite       7         Target Applications       8 |
| Product Software       9         Minimum PC Requirements       9                                                                                              |
| Installation                                                                                                    |
| System Start-up10                                                                                                    |
| DSO GUI Overview                                                                                                    |
| DSO Configuration12                                                                                                    |
| DSO Menu14                                                                                                    |
| Status Bar                                                                                                    |
| Oscilloscope Measurements                                                                                                    |
| Filters                                                                                                    |
| S Parameter Mode                                                                                                    |
| Frequency Domain Mode35                                                                                                    |
| APPENDIX                                                                                                    |
| Appendix I: USB Driver Installation                                                                                                    |
| Appendix II: How to connect this instrument                                                                                                    |
| Appendix III: Ethernet Configuration                                                                                                    |
| Appendix IV: SIRC Calibration Methods                                                                                                    |
| Appendix V: Preserve Noise Feature40                                                                                                    |

### INTRODUCTION

| Acronym    | Definition                                |
|------------|-------------------------------------------|
| BW         | Bandwidth                                 |
| NRZ        | Non-Return to Zero                        |
| DUT        | Device Under Test                         |
| SONET      | Synchronous Optical Networking            |
| SOC        | System on a Chip                          |
| PCle       | Peripheral Component Interconnect Express |
| SATA       | Serial Advanced Technology Attachment     |
| PAM4       | Pulse Amplitude Modulation                |
| ORR        | 12G Wideband Optical Reference Receiver   |
| Sim        | Simulation                                |
| Conf       | Configuration                             |
| PRD        | Product Requirements Document             |
| HW, FW, SW | Hardware, Firmware, Software              |
| RF         | Radio Frequency                           |
| Gbps       | Gigabits per second                       |
| PC Mode    | Pattern Capture Mode                      |
| GUI        | Graphical User Interface                  |
| THD        | Total Harmonic Distortions                |

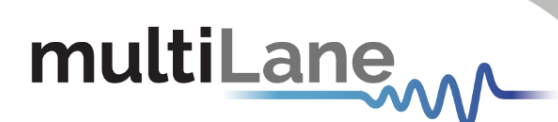

#### **Product Features**

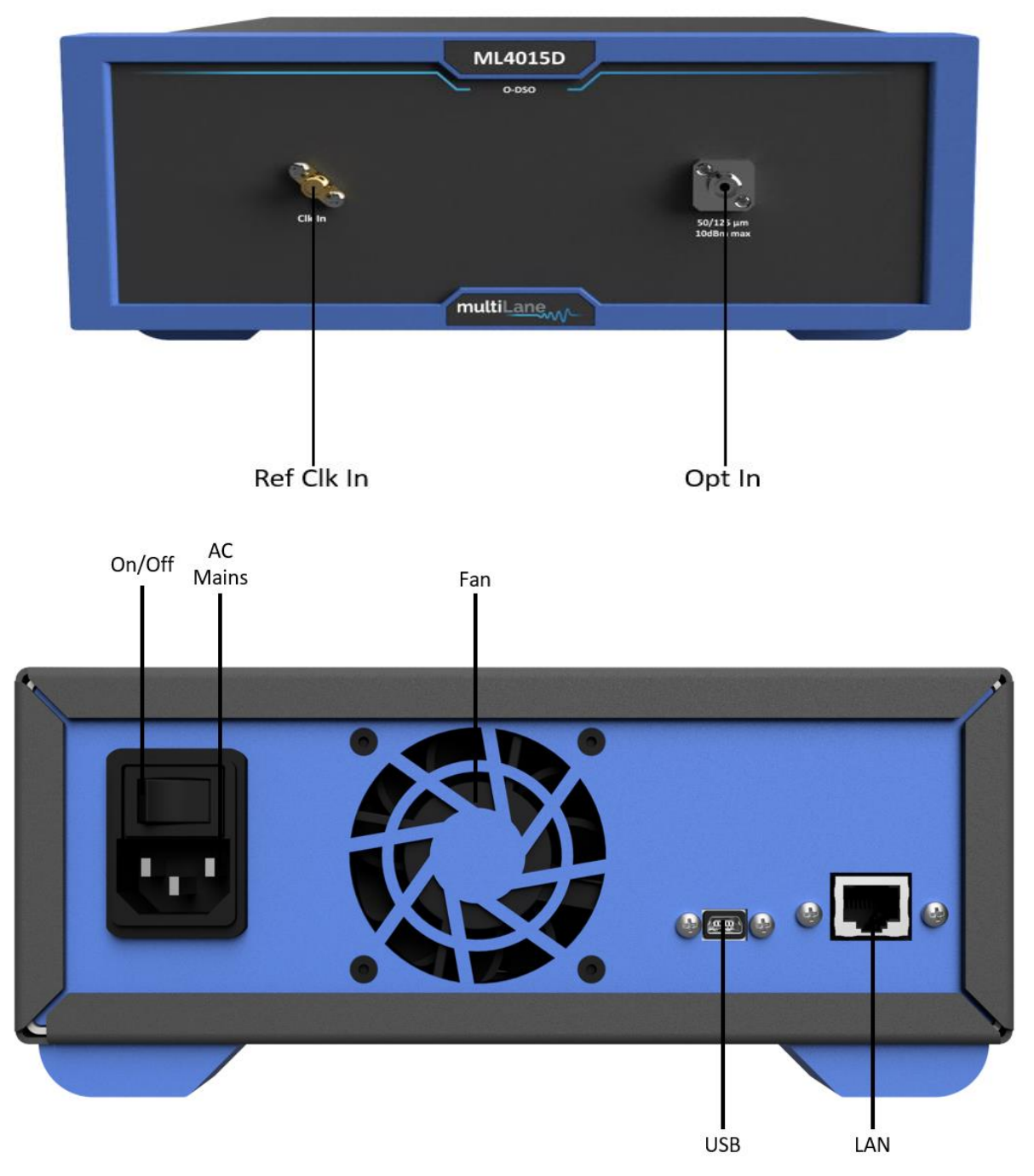

#### **Power Requirements**

| Parameter                                                                                                    | Symbol | Conditions | Min | Тур | Max | Units |
|----------------------------------------------------------------------------------------------------|--------|------------|-----|-----|-----|-------|
| Current from +5 V Supply                                                                                                    |        | External   |     | 1.5 |     | А     |
| The typical power dissipation for the DSO is 7.5 W; the module can be powered from an external source 5 V/1.5 A through a power cable. |        |            |     |     |     |       |

#### **Ordering Information**

| Option   | Description                          |
|----------|--------------------------------------|
| ML4015D- | Single Channel DSO                   |
| 25-SM    | 25 GHz optical, single-mode fiber    |
| 25-MM    | 25 GHz optical, multi-mode fiber     |
| 40-SM    | 40 GHz optical, single-mode fiber    |
| E-32     | 32 GHz electrical                    |
| E-50     | 50 GHz electrical                    |
| E-50-24  | 50 GHz electrical, 2.4 mm connectors |
| 3YW      | 3-year warranty                      |

#### **Product Description**

- Installation explains how to configure and install the instrument as well as how to install the included system software
- Incoming Inspection provides a verification procedure for basic operation and functionality
- Accessories and Options lists the instrument options available along with the standard/optional accessories for this product.

#### Overview

The **DSO** Digital Sampling Oscilloscope (DSO) is a fully integrated, ultra-compact USB/ Ethernet controlled instrument that automatically performs accurate eye diagram and pattern capture analysis to characterize the quality of transmitters and receivers, interconnecting with a specified input BW. It is operational under Windows and Linux.

The **DSO** implements a statistical under-sampling technique with comprehensive software libraries for eye measurement, jitter analysis and processing of NRZ data, thus enabling:

- Eye measurements with the following classes of operation:
  - Oscilloscope Measurements
  - o NRZ Measurements
  - PAM4 Measurements
  - Multiple measurements
  - Mask Test
- Advanced pattern acquisition with pre-emphasis measurements.
- Jitter component decomposition
- Filtering
- S-parameter generation & de-Embedding
- Frequency domain plots and THD measurements

#### **Key Features**

- High-value instrument grade sampling scope optimized for high speed data analysis.
- External reference clock input
- Single ended and differential electrical inputs supported
- Eye capture, jitter, rise/fall, histogram, mask measurement, pattern capture, S21 Capture & frequency domain, all in a single instrument.
- Multiple modules can be controlled via fast Ethernet 100Base-T
- The DSO tool can operate in a data acquisition only mode where the data is saved on multiple acquisitions for post processing.
- Supports high density parallel application with scalable concurrent testing.
- Ultra-compact form factor replaces conventional rack test solutions and solves impractical physical requirements of testing large lane counts. DSO can mount into the Verigy 93K.
- User friendly GUI enables zooming, markers, X/Y histograms, overlays, pre-emphasis with simultaneous measurement statistical captures
- Load and analyze data that was previously captured in simulation mode
- Capability to save statistical measurements, data files and configurations
- Color graded display for visualizing jitter and noise distributions
- Standard stress masks selection for LRM pre-cursor, LRM post-cursor, LRM symmetric and LRM Clean Eye
- Mask user defined, auto-detect mask support
- Percentage of failing points
- Save data and mask
- Load mask file

#### Scope Measurement Suite

- Mask margin, alternate mask margin rules available
- The mask margin (positive or negative) can be extracted for a defined number of points that fail, thus allowing for DUT quality assessment, control and binning
- The number of failed points for a region can be returned as well as the actual points that failed
- Eye opening, eye height and width, eye amplitude, top, base, hi, lo, peak to peak, max, min
- Rise/ fall time, single edge measurement in pattern capture
- Total edge jitter
- Statistical histogram measurements
- Crossing point, crossing percentage
- Advanced pattern measurements:
  - O Eye measurements on specific bits of the pattern

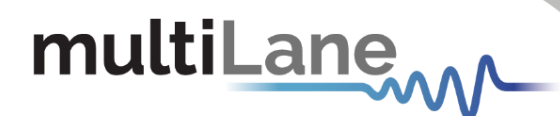

- O Single edge measurement in pattern capture
- O Pre-emphasis (positive and negative, height and width)
- Jitter analysis
  - O Deterministic jitter.
  - O Random jitter.
- S-parameters & harmonic distortions

#### **Target Applications**

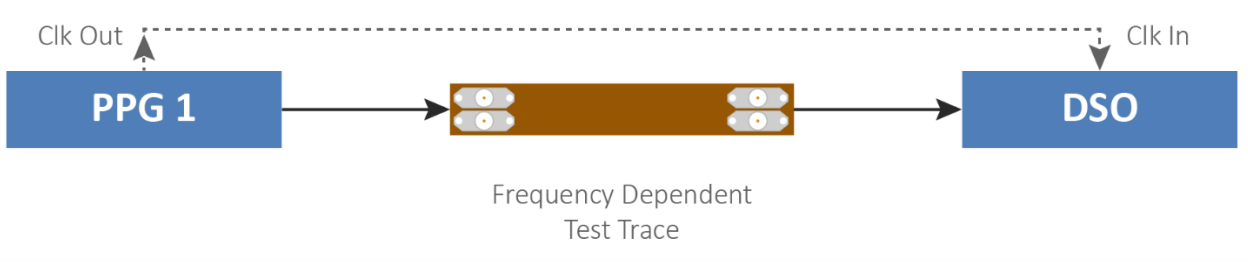

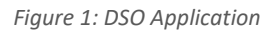

- Interconnect testing (SFP, SFP28, CFP, CFP2, CFP4, QSFP, QSFP28, ...)
- Backplane testing
- Interference and crosstalk testing
- Receiver sensitivity testing
- Receiver jitter tolerance testing equalizer characterization
- Electro-optical module testing
- Electrical stressed eye testing for 100 Gbps Ethernet, MLD/CAUI application, OIF CEI- 28G-VSR, CPPI-4, CAUI-4, 32G Fiber Channel chip to module (c2m)
- High speed SerDes testing & characterization
- Handheld 10G test equipment for field Installation and maintenance
- Multi-port or line card system testing
- In-Situ testing of high port count systems
- Can be mounted in Automatic Test Equipment (ATE) or in socketed loadboard
- Telecom equipment tests for installation and maintenance
- Fiber channel, Ethernet, PON, parallel optics, etc.
- High port count burn-in test
- Research and development applications

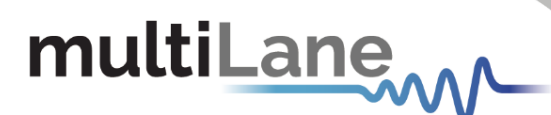

#### **Product Software**

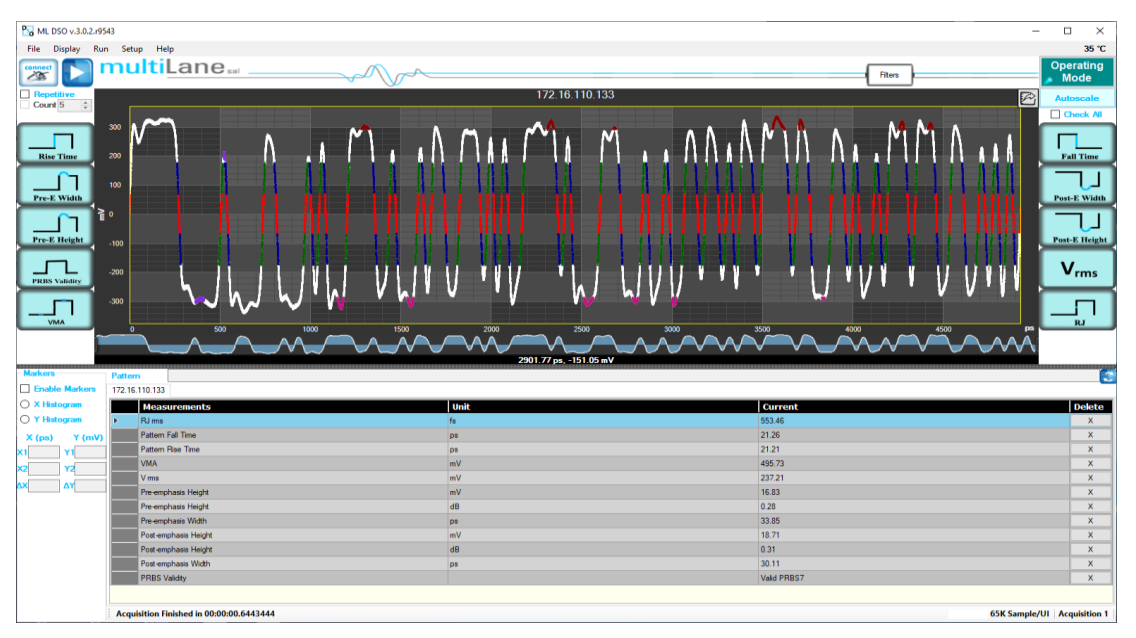

Figure 2: DSO GUI

#### Minimum PC Requirements

The Windows PC properties for the MultiLane software must meet the following specifications:

- Windows XP SP3 or greater
- Minimum 2 GB RAM
- 1 Ethernet card to establish connection with the device
- USB connector
- Pentium 4 processor 2.0 GHz or greater
- .NET Framework 4.0

**NOTE:** It is recommended to connect the DSO via Ethernet to a single PC only, preventing conflict from multiple user commands.

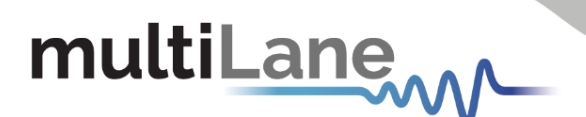

### Installation

This section address installation and bring-up of the instrument, addressing the following topics:

- System start-up
- Connection guide

#### System Start-up

To use the **DSO** under Windows XP, Windows 7 and Vista, it is important that the correct start-up sequence is followed:

- Ensure Microsoft .NET Framework 4.0 is installed
- Install the DSO GUI software
- Connect the power cable to the power jack and field it with a +5 V/ 1.5 A supply
- Note power plug is already included in the package accessories.
- Communication through USB to the instrument is required to configure its own IP only
- Install the USB driver to the PC (Appendix I)
- Change the IP of the DSO to fit in the network range by and using the software DSO Conf (Appendix III)
- Communication through Ethernet port is required for data acquisition
- Connect the PC to the DSO through an Ethernet cable, no driver required
- Now the DSO is powered up, having the right IP, the Ethernet cable links the instrument to the PC with the GUI correctly installed
- To open the GUI, double click on the software icon located in the Desktop directory
- In order to characterize the signals fielding the instrument, check the Data and Connection configuration

**NOTE:** This release supports Ethernet connection for the software applications, and the USB port is used only to configure the device IP Address (note that the IP should be in the same range of the network)

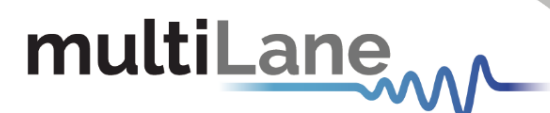

#### **DSO GUI Overview**

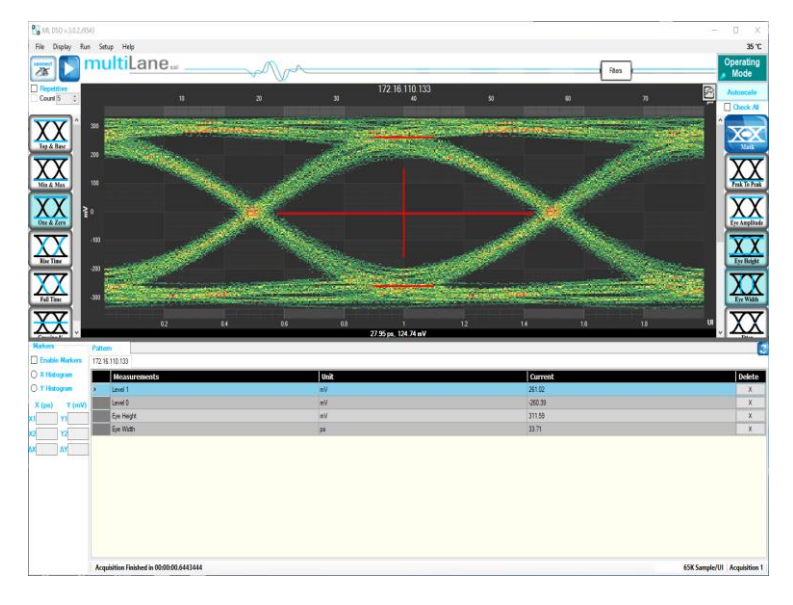

Figure 3: GUI

- Click the connect button at the top left of your screen
- The "Connect to DSO" window will pop up
- Click on the add button 1 to add the virtual DSO
- The "DSO configuration" window opens

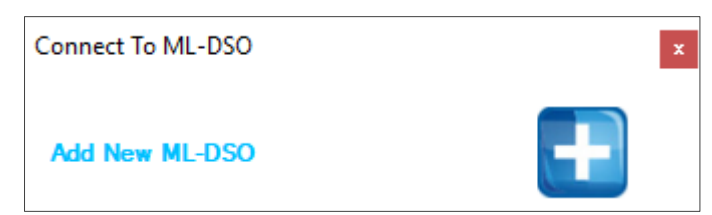

- If both software the DSO and simulator are hosted on the same computer, choose the "Simulation" mode
- If one of the GUI instances is being run on a different PC, choose "Hardware" instead of "Simulation" and enter the "IP" of the PC where the simulator is running
- Click on the refresh button in order to retrieve the simulator configuration, or configure the DSO by filling the "DSO configuration" window for the relevant IP address

**NOTE:** Any data file that has already been saved using the **DSO** software can be loaded.

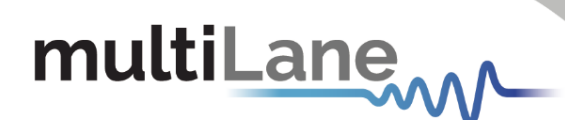

#### **DSO Configuration**

#### **Connection Configuration**

Change the configuration as needed:

- The default display name of the target DSO can be edited as preferred
- The IP of the DSO connected by writing it next to "IP" label
- Name the DSO by populating the "Name" label
- Click on the hardware radio button to use the instrument; fill in IP and Channel

#### Data Configuration

The DSO has 3 SMA inputs (two for the differential data RF Input + and RF Input –, and one for the Clock input).

#### External Clock Operation

Clock Input in normal mode ranges between 5 and 525 MHz (710 MHz for certain models):

- Choose the Normal Operation radio button to use the onboard timing generator.
- Enter the target line rate less Line Rate (Gbps) into the **Gbit Rate** field or choose a Gbps value, example: 10.709, 10.625, 10.3125, 9.95328, 8.5, 6.25, 4.25 and 3.125
- Specify the number of packets; it can be 4, 8, 16, 32, 64, 128, 256 or 512

Each packet consists of 512 sample points per UI, which are duplicated when drawing the eye.

Eg: 256 packets correspond to 131072 points per pattern, and 262144 points per eye (131072 for each of the 2 UIs displayed in eye mode).

| Acquisition & Horizontal                 | Cal v0.2                 | 2 Clock Mode                               |
|------------------------------------------|--------------------------|--------------------------------------------|
| Name 172.16.110.133 V                    | 2                        | External O Bypass Mode                     |
| Hardware                                 | Channel 0   Single •     | External Reference: Freq (MHz) • 322.26562 |
| Simulation                               | Address 172.16.110.133 < | Type<br>Electrical AC                      |
| Gbit Rate 25.78125 ~                     | Coding NRZ ~             |                                            |
| Pattern Length 127 ~                     |                          | () Optical                                 |
| O Total Number Of Samples                | 65024                    |                                            |
| IntegerSamples per UI                    | 512                      |                                            |
| Vertical<br>Attenuator Compensation (dB) | 0 ~                      |                                            |
| Bandwidth:<br>Electrical                 | 32 GHz ~                 | Connect & Apply                            |
|                                          |                          | Sonneet a Apply                            |

Figure 4. DSO Configuration

- Enter the percentage level of rising and falling times in the NRZ Thresholds field
- Enter the External Reference Clock Frequency in MHz or as a factor of the bit rate

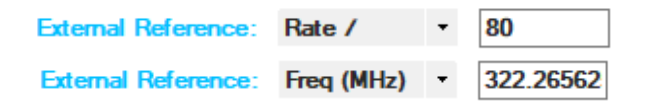

Clock rate can vary from 50 MHz to (525/710) MHz, with an amplitude range from 0.05 to 1.5 Vpp

- Typically, this will be rate / 16, 64, or 80, but can be any other rate as well
- Enter the Pattern Length of the data feeding the DSO to capture the full pattern
   Note: Incorrect pattern length would still display the eye capture, however full pattern capture is required for certain features of the software such as Jitter Decomposition, PTB and Filters.

E.G.: Pattern Length = 127 for PRBS-7, The Pattern length of PN(n) is  $(2^{n}) - 1$ .

- To get wander correction, check the box then choose between the 3 frequencies, 1024 or 2048 or 4096 Hz
- In order to retrieve the last configuration, enter the specified IP and then press the refresh button
- In order to scale the measured results, to remove the effect of an attenuator connected at the receiving end of the scope, enter the Attenuation value in dB. In optical mode, the value is doubled when the attenuator is at 3 dB. In electrical mode this is 6 dB.
- To capture more points for finer measurements, accumulate the number of points from all the acquisitions by entering the total number of points to persist in the accumulate field. This will set the number of points filling the entire eye diagram. For both UI's, half this number of points will be displayed in the pattern diagram. Accumulation works in infinite persistence mode, and unless the points are cleared or the connection is reset, all acquisitions will take part in the accumulated result with equal amounts of points randomly selected from each acquisition.

#### AOP Offset Correction

multiLane

This field enables ML4015D users to offset (or shift) the actual power values reported from the photocurrent of the photodiode power supply which represents the actual AOP of the DUT signal with a reading resolution of 16 bits.

#### Attenuator Compensation

This field is specifically relevant to legacy platforms like the **ML4005D** and **ML4005C**, where the average of the captured 1 and 0 levels is used to determine the DUT measurement. These legacy systems featured a DC coupled O/E.

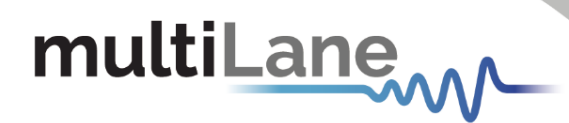

#### Wander Compensation

The time-base **Wander Compensation** checkbox enables or disables the Time Base Wander Correction for a measurement. Small variations in the DSO internal reference time base appear as low-frequency jitter (wander) in the acquired signal.

For mask tests and edge jitter measurements, the DSO analyzes the acquired samples and removes the effect of the temporal drift (wander). Wander correction improves the accuracy of DSO measurements but may increase the time to acquire data. For applications where measurement speed is important, disabling wander correction is suggested. Reducing the number of blocks to less than 128 significantly reduces the effect of wander and increases throughput.

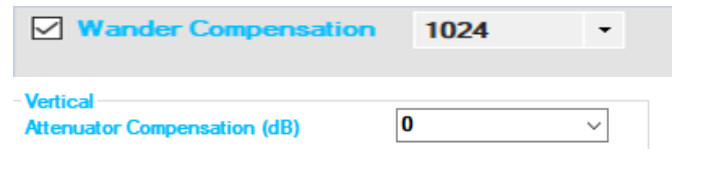

Figure 5: Wander Compensation

#### **DSO Menu**

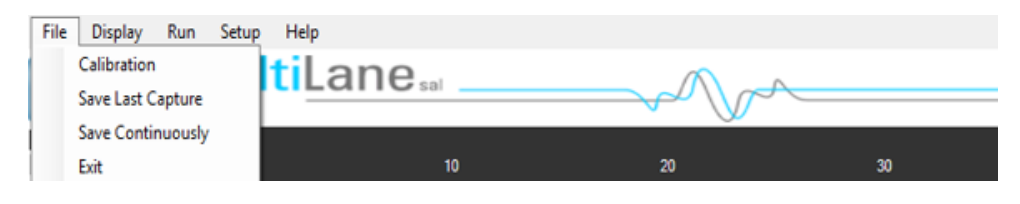

Figure 6: DSO menu bar

#### File Menu

Save: after clicking on this icon, a save window appears enabling to save configurations, data and measurements files for each acquisition.

In the case of being connected to multiple DSOs, there are check boxes next to each DSO, check the one related to the needed DSO and save preferences. Each checked DSO has a separate folder. If the 3 options Conf, Data and Measurements are checked; in this folder 3 kinds of files will be found.

Conf: select to save the configuration file.Data: select to save the data file.Measurements: select to save the statistical measurements files.

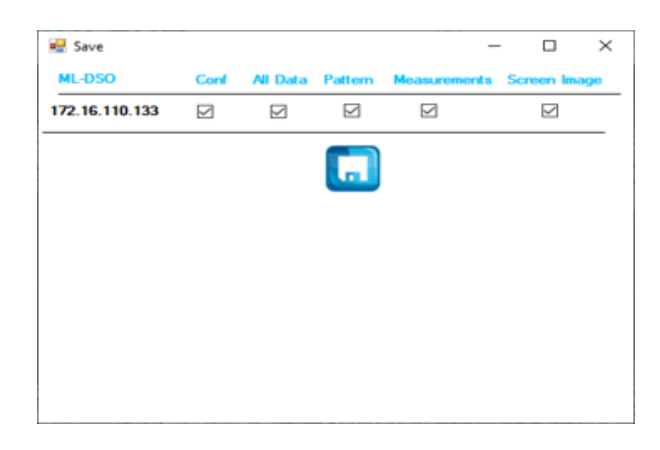

The version for this software can be found after selecting the "**About Us**" under "**help**" menu option. Then, the following information will be displayed:

| 🛂 About Us                                                                                                    |                                      |                  | _                   |            | ×      |
|----------------------------------------------------------------------------------------------------|--------------------------------------|------------------|---------------------|------------|--------|
| multiLan                                                                                                    | e <sub>sal</sub>                     | M A              |                     |            |        |
|                                                                                                    | Ya                                   |                  |                     |            |        |
|                                                                                                    | Module Type :                        | ML DSO           |                     |            |        |
|                                                                                                    | Software Revision :                  | 3.0.2.r9543      |                     |            |        |
|                                                                                                    | Build Date                           | Nov 27, 2019     |                     |            |        |
|                                                                                                    | All Right Reserved to Multi Lane SAL |                  |                     |            |        |
| Warning                                                                                                    |                                      |                  |                     |            |        |
| Inis computer program is protected by copyright law and international treaties.<br>Unauthorized reproduction or distribution of this program, or any portion of it |                                      |                  |                     |            |        |
| may result in                                                                                                    | the maximum extent r                 | l penalties, and | will be pi<br>e law | osecute    | d to   |
|                                                                                                    | the maximum extern p                 | http:/           | /www.m              | ultilaneir | nc.com |

Zooming can be done by clicking on the graph and dragging, which would draw a dotted window. When the mouse is released, the graph will zoom to display only the content within the drawn box. This method of zooming may alter aspect ratio of the graph is the drawn box is of disproportional dimensions.

Zooming also can be done using the mouse wheel when the Ctrl button is held. This method will maintain the original aspect ratio of the graph.

In order to go back to the initial view, right click on the graph, and choose "**Undo All Zoom/ Plan**"

#### Panning

multiLane

The position of the graph in the display window can be panned by dragging the graph with the mouse while the Ctrl key is held.

#### Copy, Save, Undo Zoom and Print a Graph

Right clicking the graph exposes these features:

Copy: copy the present graph as an image into clipboard.
Save Image As: save the present graph in the desired location.
Page Setup: view page information for printing.
Print: print the graph.
Show point values: display the coordinates of points when hovering over them in the graph.
Un-Zoom: undo the last zooming performed.
Undo All Zoom/ Plan: undo/reset all zoom actions.

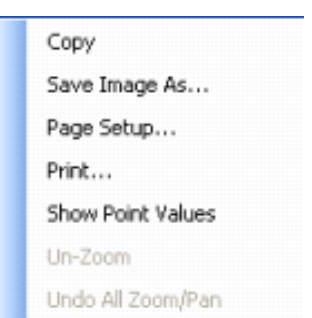

#### **Operating Modes**

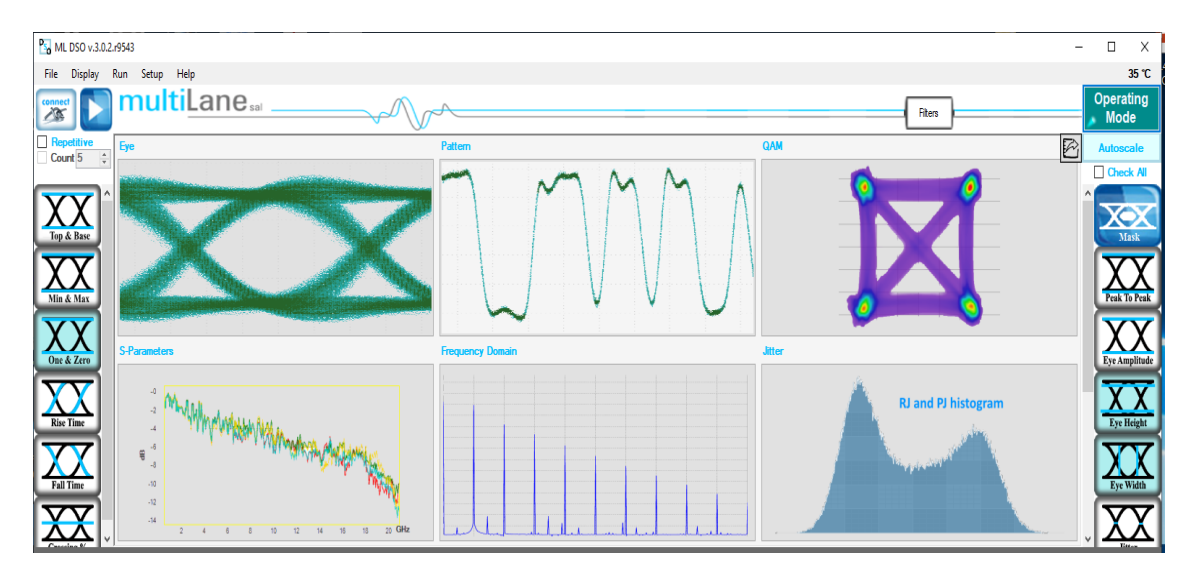

Figure 7: Supported DSO GUI Operating Modes

Selecting **Operating Modes** in upper right corner allows navigation between:

- Eye Measurement Mode:
  - o Oscilloscope Measurements
  - Multiple measurements
  - NRZ Measurements
  - o PAM4 Measurements
  - Mask Test
- Pattern Capture Mode including jitter decomposition
- S-Parameter Mode
- Frequency Domain Mode

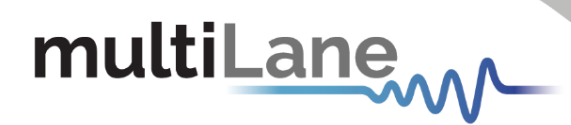

#### Eye Measurement Mode

Regardless of hardware or simulation mode, it is possible to draw the eye and capture measurements after filling the configuration window and connecting to the instrument. In Eye Mode, in order to draw the eye diagram, click on the **Start Data Acquisition** button

Check the **Check All** button to view all the eye measurements down the screen for one time or select the needed measurement only by pressing on the desired icons. Use the second option to reduce measurement operation time.

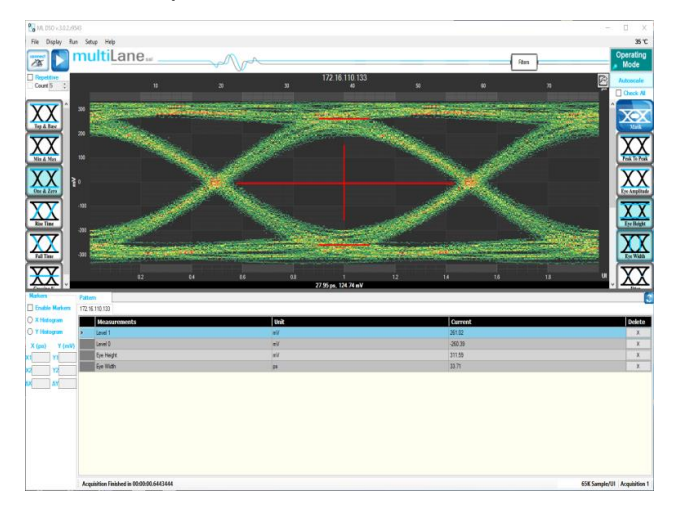

Figure 8: Measurements Mode

If a large number of acquisitions need to be captured, click on the **Repetitive** check box, then press the **Start Data Acquisition** button **D**. Check the **Count** Text box and specify the number of acquisitions to automatically stop captures after a certain number of measurements. By default, the measurements are displayed continuously. In this case, the eye diagram is frozen after the first acquisition.

By default, Eye Mode is chosen; if you are located in Pattern Capture mode, to move to the select **Switch to Eye Mode** to switch back.

During the acquisition phase the **Start Data Acquisition** button becomes a red stop acquisition functionality. Clicking on the red stop button will stop after completing the acquisition currently in progress and will display the eye and its statistical measurements.

In order to restart the acquisitions, click again on the **Start Data Acquisition** button; a new set of acquisitions begins. Accumulated data continues across several runs if not cleared.

In order to save data, statistical measurements and configuration files, check the **Saved Data** folder under the deployment directory. A folder is created for each ML-DSO and inside of this folder the user can find 3 different files; statistical measurements, configuration and the data file.

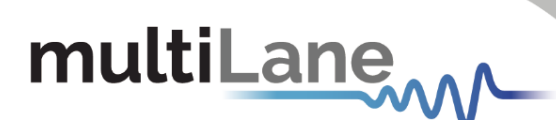

#### **Status Bar**

#### Number of Samples

The status bar displays the number of kilo-samples captured in the Eye mode. '1K Samples' is equivalent to 1000 sample points in the Eye graph, including accumulated point when applicable.

#### **Operation Status**

| Operation Status                             | Status Description                                                            |
|----------------------------------------------|-------------------------------------------------------------------------------|
| Gathering Data                               | Acquiring data (reading from hardware)                                        |
| Saving Data                                  | Saving data in the data file                                                  |
| Error Connecting to DSO                      | A connection between SW and HW cannot be established                          |
| Error Applying Wander<br>Compensation on DSO | Wander cannot be applied because an eye cannot be detected at the first place |
| Saving Results                               | Saving acquired data points and statistical measurements into their file      |
| Displaying Results                           | Showing the statistical measurements and refreshing the graph                 |
| Acquisition Finished                         | Acquiring data and sampling is finished                                       |

Table 1: Operation Status Messages

#### How to add multiple ML-DSO Channels/Disconnect/Reconfigure

- To add a new ML-DSO channel, press the Add New ML-DSO Channel button in the Connect to ML-DSO configuration window; fill it and connect
- To disconnect from a specified ML-DSO, simply click on the Close button next to its name in the Connect to ML-DSO form
- To reconfigure the data, click the Edit ML-DSO Configuration icon, and then fill the configuration window as preferred
- To add multiple ML-DSOs, repeat the first step

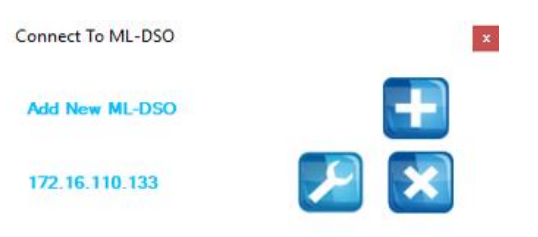

#### **Oscilloscope Measurements**

While capturing the eye, a user can perform measurements by simply clicking the corresponding buttons: Top, Base, Min, Max, Fall time, Rise time, Peak to Peak, Eye Amplitude, Eye Height, Eye Width, Jitter, and the crossing percentage. The **Check All** text box can be selected to capture all the measurements in one action.

When multiple DSOs are connected, and after drawing all the eyes or patterns, the measurements are displayed for all DSOs down the screen in the tables.

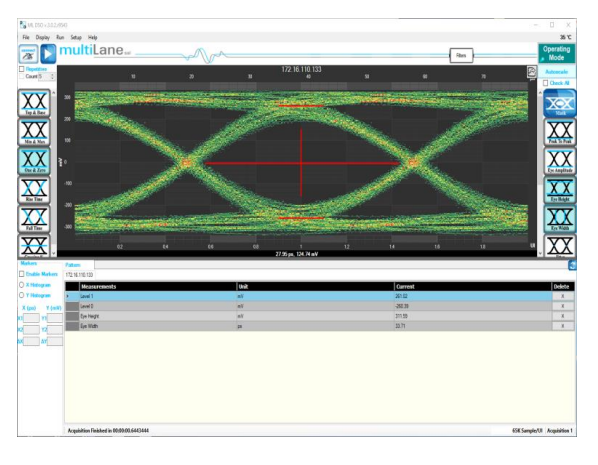

#### Markers

This feature by default is off; in order to use it, switch it to on by choosing the **On** radio button, under the **Markers** group box.

A pair of movable markers in both X-axis and Y-axis is displayed. The horizontal and vertical markers help bound the measurement region by giving the difference between the 2 horizontal and vertical markers.

The results are displayed in the top of the graph. Picosecond or UI is the unit of the X axis; mV is the unit of the Y axis.

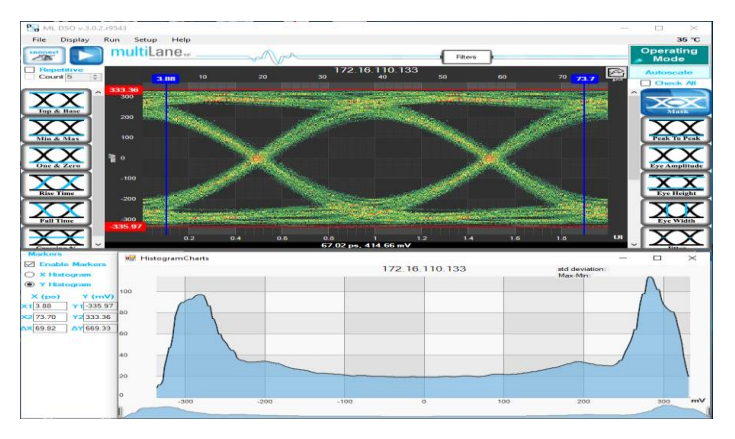

Figure 9: DSO Markers

- First select the marker to be moved; it should be highlighted in yellow
- Drag the markers to the required location
- The marker values displayed in the textboxes bottom left can be used to manually specify the marker positions
- Markers help verify horizontal and vertical measurements, such as jitter, eye width, eye height, and mask margins. They can be dragged manually to view the delta or difference between 2 markers.

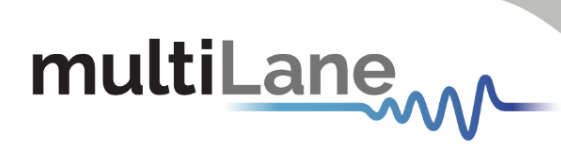

#### Measurements

| Measurement            | Description                                                                                 | Screenshot                                                                                                    |
|------------------------|---------------------------------------------------------------------------------------------|----------------------------------------------------------------------------------------------------|
| Histogram              | The X and Y histograms show the density distribution of the samples along the x and y axes: | HitsgumCharts X<br>172 16 110 133 Hit meters<br>HitsgumCharts X<br>HitsgumCharts X<br>HitsgumCharts X<br>HitsgumCharts X<br>HitsgumCharts X<br>HitsgumCharts X<br>HitsgumCharts X<br>HitsgumCharts X<br>HitsgumCharts |
| Тор                    | The average y-value of the high-to-high transitions.                                        |                                                                                                    |
| Base                   | The average y-value of the low-to-low transitions.                                          |                                                                                                    |
| One and Zero<br>Levels | The average y-values at 20% around center of the eye                                        |                                                                                                    |
| Min                    | The minimum sample value.                                                                   |                                                                                                    |

| Max           | The maximum sample value.                                                                                                    |                                                                                                    |
|---------------|----------------------------------------------------------------------------------------------------|----------------------------------------------------------------------------------------------------|
| Fall Time     | The mean transition time of the data on the downward slope of an eye diagram between 2 defined thresholds e.g. 80% and 20%. Note that the percentage level of the rise and falling time can be changed by modifying the NRZ thresholds in the data configuration window. | Predettive<br>Concellant       0       0       0       0       0       0       0       0       0       0       0       0       0       0       0       0       0       0       0       0       0       0       0       0       0       0       0       0       0       0       0       0       0       0       0       0       0       0       0       0       0       0       0       0       0       0       0       0       0       0       0       0       0       0       0       0       0       0       0       0       0       0       0       0       0       0       0       0       0       0       0       0       0       0       0       0       0       0       0       0       0       0       0       0       0       0       0       0       0       0       0       0       0       0       0       0       0       0       0       0       0       0       0       0       0       0       0       0       0       0       0       0       0       0       0       0       0 |
| Rise Time     | The mean transition time of the data on the<br>upward slope of an eye diagram between 2<br>defined thresholds e.g. 20% and 80%.                                                                                                    | Predeter       0       0       0       0       0       0       0       0       0       0       0       0       0       0       0       0       0       0       0       0       0       0       0       0       0       0       0       0       0       0       0       0       0       0       0       0       0       0       0       0       0       0       0       0       0       0       0       0       0       0       0       0       0       0       0       0       0       0       0       0       0       0       0       0       0       0       0       0       0       0       0       0       0       0       0       0       0       0       0       0       0       0       0       0       0       0       0       0       0       0       0       0       0       0       0       0       0       0       0       0       0       0       0       0       0       0       0       0       0       0       0       0       0       0       0       0       0       0<        |
| Peak to Peak  | The difference between the max and the min<br>eye sample values, here max is the value of<br>the sample point with the highest amplitude<br>and min is the value of the sample point with<br>the lowest amplitude.                                                       |                                                                                                    |
| Eye Amplitude | The difference between one level and zero level of an eye.                                                                                                    |                                                                                                    |

| Voltage<br>Amplitude          | The difference between top and base of an eye.                                                                                                    | 0<br>0<br>0<br>0<br>0<br>0<br>0<br>0<br>0<br>0<br>0<br>0<br>0<br>0<br>0<br>0<br>0<br>0<br>0 |
|-------------------------------|----------------------------------------------------------------------------------------------------|---------------------------------------------------------------------------------------------|
| Eye Height                    | Eye Height is the vertical opening of the eye<br>measured as the difference between the -3<br>sigma value of the high samples within the<br>NRZ window and the +3 sigma values of the<br>low samples within the NRZ window.                                                                                                    |                                                                                             |
| Eye Width                     | The time between the latest possible occurrences of one eye crossing to the earliest possible occurrence of the next crossing.                                                                                                    |                                                                                             |
| Total Peak-to-<br>Peak Jitter | Jitter is defined as a measure of the short-<br>term variations of the significant instances of<br>a digital signal from its ideal position on the<br>time axis. In other words, ideally, an edge<br>should always land at the same position on<br>the time axis. In the real world, the edge is<br>sometimes a little early, sometimes a little<br>late. This is jitter. In this revision the Jitter<br>value is Peak to Peak. |                                                                                             |
| Crossing<br>Percentage        | The amplitude of the crossing level relative to<br>the low and high levels. (The value of the<br>crossing percentage is displayed in the<br>bottom of the screen.)                                                                                                    |                                                                                             |
| Jitter                        | The jitter measurement allows to calculate<br>the total jitter, the jitter peak-to-peak and<br>the jitter rms in ps.                                                                                                    |                                                                                             |

| DJ & RJ               | The Deterministic Jitter value is displayed in picoseconds and the Random Jitter value is displayed in fs.                                                                                                    |                                                                                                    |
|-----------------------|----------------------------------------------------------------------------------------------------|----------------------------------------------------------------------------------------------------|
| Mask Margin           | The <b>Switch to Mask Mode</b> button, located<br>between the Eye and Pattern buttons, is used<br>to find the maximum mask margin that<br>results in no more than a specified number or<br>ratio of failing points. The figure below shows<br>an example of where the user wants to<br>determine the maximum mask margin<br>available for the highest number of failing<br>points, but no more than 25.<br>The answer in this example is +13% for 8<br>points. Setting the margin below this level<br>would result in less failing points in total.<br>Setting the margin above this level would<br>result in fewer failing points.<br>The DSO has the following standard masks:<br>100Gbase-SR, LR, STM-1, STM-4, STM-16, Gb<br>Ethernet, Fiber Channel (1x), Fiber Channel<br>(2x, 4x), Fiber Channel (8x), Fiber Channel<br>(10x), 10 Gb Ethernet, and user defined<br>masks. New masks are continuously added.<br>Recent additions are QDR & FDR. | Mark Settings<br>Mark Settings<br>Mark Settings<br>Mark Margin (2)<br>© optical (2) electrical (m)<br>P Find Max Margin<br>© optical (2) electrical (m)<br>P Find Max Margin<br>Mark Uses X1, X4<br>Mark Uses X1, X4<br>Mark Uses X1, X4<br>Mark Uses X5, X6, Y5, Y6<br>1 155<br>2 0.35 x1 0.65<br>x1 0.55 0<br>y0 0.5<br>y0 0.5<br>x1 0.5<br>y0 0.5<br>x1 0.5<br>y0 0.5<br>x1 0.5<br>y0 0.5<br>x1 0.5<br>y0 0.5<br>x1 0.5<br>y0 0.5<br>x1 0.5<br>x1 0.5<br>y0 0.5<br>x1 0.5<br>x1 0 |
| Horizontal<br>Bathtub | The Horizontal Bathtub curve is a depiction of<br>Bit Error Rate as a function of unit interval<br>(UI) position. As the measurement location is<br>swept across a UI, the BER is captured,<br>typically resulting in a figure that resembles a<br>cross section of a bathtub, thus the name<br>"bathtub curve".                                                                                                    | Optical at 256                                                                                                    |
| Vertical<br>Bathtub   | The Vertical Bathtub curve is a depiction of<br>total vertical noise in signal under test.<br>Voltage points are plotted as a function of<br>BER.                                                                                                    | Optical at 256                                                                                                    |

.....

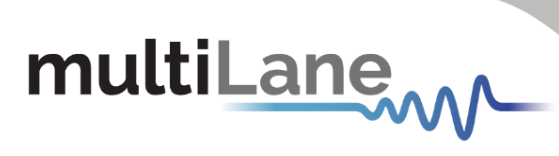

| Pattern Capture<br>Mode | Pattern Capture mode enables the raw bit<br>sequence captured by the DSO to be<br>captured. In order to see the behavior of a<br>specified sequence of bits, zoom in and out<br>by scrolling the mouse wheel, or using the<br>cursor to specify the region to be zoomed in<br>upon. Pattern rise/fall times pre-emphasis,<br>post-emphasis, PRBS validity and VMA<br>(voltage modulation amplitude) can be<br>measured in this mode. Note, Pattern<br>Capture mode needs to be able to show the<br>full pattern for certain features of the<br>software to work, such as: |                                                                                                    |
|-------------------------|----------------------------------------------------------------------------------------------------|----------------------------------------------------------------------------------------------------|
| VMA                     | The voltage modulation amplitude of a pattern displayed in mV.                                                                                                    |                                                                                                    |
| PAM4                    | Pulse-amplitude modulation (PAM4) is a<br>form of signal modulation where the<br>message information is encoded to one of 4<br>amplitude levels. Unlike NRZ which varies<br>between 2 amplitude levels indicating zero<br>and one, PAM 4 varies between 4 amplitude<br>levels where one symbol corresponds to a<br>value in the range zero to three. This leads to<br>double the bit rate for the same baud rate as<br>NRZ.<br>To unlock the PAM4 measurement library,<br>choose PAM4 as the signal type.                                                                 | Accustion & Homorad       Constant       Constant |
| Voltage RMS             | The voltage RMS measurement can be<br>captured without Pattern or Eye Lock, and<br>can be used to determine noise floor, which<br>is then entered in the Configuration/<br>Advanced Menu for De-Embedding the<br>intrinsic noise from the setup.<br>Some of the measurements (Min, Max, One,<br>Zero, Peak to Peak, Eye Amplitude, Eye<br>Height, Eye Width, Eye Height BER, Eye Width<br>BER and VEC) are applicable in PAM4 mode.                                                                                                    |                                                                                                    |

| multiLane |  |
|-----------|--|
|-----------|--|

| Noise           | This library is a consolidation of all vertical<br>noise measurements including rms and<br>deterministic noise. For an optical DUT signal<br>this will be depicted in Watts.                                                                                                    |                                                                                                    |
|-----------------|----------------------------------------------------------------------------------------------------|----------------------------------------------------------------------------------------------------|
| SNR             | The signal to noise is a ratio of the signal difference between one level and zero level relative to the noise present at both levels.                                                                                                    | Image: Second Second |
| VEC             | VEC = Vertical Eye Closure in dB.<br>Calculated in NRZ as:<br>$20 \times \log \left( \frac{Eye \ Amplitude}{Eye \ Height} \right)$<br>Calculated in PAM 4 as:<br>$20 \times \log \left[ Max \left( \frac{AV_{upp}}{V_{upp}} \right), \left( \frac{AV_{mid}}{V_{mid}} \right), \left( \frac{AV_{low}}{V_{low}} \right) \right]$<br>Note: AV is the eye amplitude and V is the eye<br>height in PAM4 mode. | Windsame       Windsame       Windsame <td< th=""></td<>                                                                                                    |
| Eye Skews       | Ratio Level Mismatch is a measure of linearity<br>in a PAM4 signal. This measurement is<br>defined by the IEEE as a metric to compare<br>the consistency of the three eye openings of<br>a PAM4 signal. Please refer to the 120D-6<br>IEEE annex for the relevant equation.                                                                                                    | Image: second second               |
| R <sub>LM</sub> | Ratio Level Mismatch is a measure of linearity<br>in a PAM4 signal. This measurement is<br>defined by the IEEE as a metric to compare<br>the consistency of the three eye openings of<br>a PAM4 signal. Please refer to the 120D-6<br>IEEE annex for the relevant equation.                                                                                                    | MLCSOE<br>0<br>0<br>0<br>0<br>0<br>0<br>0<br>0<br>0<br>0<br>0<br>0<br>0                                                                                                    |

| SNDR      | Signal-to-Noise Distortion Ratio in dB.<br>SNDR is defined by:<br>$10 \times \log_{10} \left( \frac{P_{max^2}}{\sigma_{e^2} + \sigma_{n^2}} \right)$ where $P_{max}$ is the<br>maximum value of P(k) which is the linear fit<br>pulse response, $\sigma_e$ is the standard deviation<br>of the error e(k) and $\sigma_n$ is the RMS deviation<br>from the mean voltage at a fixed point in a<br>run of at least 8 consecutive identical levels. |                                                                                                    |
|-----------|----------------------------------------------------------------------------------------------------|----------------------------------------------------------------------------------------------------|
| АОР       | Average optical power of the input signal in<br>dBm.<br>Calculated average optical power is the<br>average power level of all captured points in<br>the eye diagram.<br>Measured average optical power is derived<br>from the optical-to-electrical converter<br>within the scope.                                                                                                    | Image: Construction         0         0         0         0         0         0         0         0         0         0         0         0         0         0         0         0         0         0         0         0         0         0         0         0         0         0         0         0         0         0         0         0         0         0         0         0         0         0         0         0         0         0         0         0         0         0         0         0         0         0         0         0         0         0         0         0         0         0         0         0         0         0         0         0         0         0         0         0         0         0         0         0         0         0         0         0         0         0         0         0         0         0         0         0         0         0         0         0         0         0         0         0         0         0         0         0         0         0         0         0         0         0         0         0         0                                                                                                    |
| Outer OMA | The outer OMA (Optical Modulation<br>Amplitude) depicts the difference between<br>the power levels of the highest logic level (11<br>in PAM4) and the lowest logic level (00 in<br>PAM4) in dBm. It is measured from<br>consecutive identical bits of the two levels.                                                                                                    | Image: Constitution         30         1/2/16.100.81         90         90         90         90         90         90         90         90         90         90         90         90         90         90         90         90         90         90         90         90         90         90         90         90         90         90         90         90         90         90         90         90         90         90         90         90         90         90         90         90         90         90         90         90         90         90         90         90         90         90         90         90         90         90         90         90         90         90         90         90         90         90         90         90         90         90         90         90         90         90         90         90         90         90         90         90         90         90         90         90         90         90         90         90         90         90         90         90         90         90         90         90         90         90         90         90         90                                                                                                    |
| TDECQ     | Transmitter and Dispersion Eye Closure for<br>Quaternary.<br>TDECQ is, as defined by the IEEE, a measure<br>of each optical transmitter's vertical eye<br>closure when transmitted through a worst-<br>case optical channel, as measured through<br>an optical to electrical converter (O/E) and<br>equalized with the reference equalizer.                                                                                                    | Image: Section of the section of the sectio |
| OMA       | The standard OMA (Optical Modulation<br>Amplitude) depicts the difference between<br>the power levels of the '1' and the '0' logic<br>level of an NRZ signal in dBm.                                                                                                    | Impediation         Impediation                                                                                                    |

| Extinction Ratio | The Extinction Ration is defined as the ratio<br>of the power levels of the '1' and the '0' logic<br>levels of an NRZ signal. As it is a ratio of two<br>powers, it is depicted in dB.                                                                                                    | Constrained         0         0         0         0         0         0         0         0         0         0         0         0         0         0         0         0         0         0         0         0         0         0         0         0         0         0         0         0         0         0         0         0         0         0         0         0         0         0         0         0         0         0         0         0         0         0         0         0         0         0         0         0         0         0         0         0         0         0         0         0         0         0         0         0         0         0         0         0         0         0         0         0         0         0         0         0         0         0         0         0         0         0         0         0         0         0         0         0         0         0         0         0         0         0         0         0         0         0         0         0         0         0         0         0         0 <td< th=""></td<>                                                                                                    |
|------------------|----------------------------------------------------------------------------------------------------|----------------------------------------------------------------------------------------------------|
| TDEC             | Transmitter and dispersion eye closure<br>(TDEC) is a measure in dB of an NRZ optical<br>transmitter's vertical eye closure as if<br>observed at the end of a worst-case fiber. It<br>is based upon vertical histogram data from an<br>eye diagram measured through an optical to<br>electrical converter (O/E) with a bandwidth<br>equivalent to a combined Ref RX and worst-<br>case optical channel. | Image: Second Second |

#### **Multiple Measurements**

The multiple measurements gives the user the ability to view the different measurements: Top, Base, Min, Max, Fall/ Rise time, Peak to Peak, Eye Amplitude, Eye Height, Eye Width, Jitter, and the crossing percentage for a number of measurements specified in the repetitive box or for an undetermined number. Use the **Check All** text box to display all the measurements.

#### Statistics

To enable repetitive data acquisition, and statistics measurements, the repetitive mode needs to be checked or the numbers of acquisition in the counter box needs to be increased, then the statistical measurements are shown and the following is displayed: Current value, average minimum, maximum and the standard deviation of each measurement.

#### **Filters**

The DSO GUI platform comes equipped with useful filters that offer a variety of signal processing techniques including cleaning the signal, de-embedding and discovering the optimal taps for improving an NRZ or PAM4 signal. The filtering GUI can be used to adaptively detect the minimum number of FFE or DFE taps required to reach a target Eye Height or SNR.

These filters can be applied to a DUT signal with or without introducing the **preserve noise** feature, which compensates for the filter side effect of reducing signal noise of adjacent measurement points. Please see **Appendix V** for more information regarding the preserve noise feature.

Click on the Filters button after a successful signal acquisition.

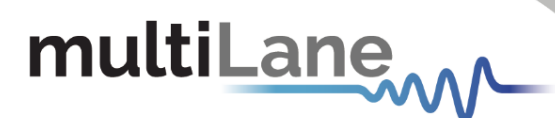

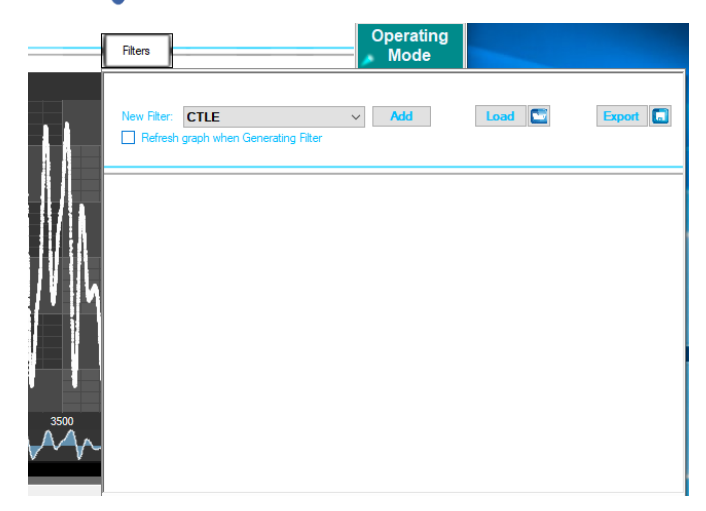

Figure 10: PAM4 pattern mode

Current List of Supported Filters:

- 1- Moving Average Filter for signal smoothing: User can specify window size.
- 2- 4<sup>th</sup> Order Bessel Thomson filter at frequency equal to 0.75 of the bit rate (order and cutoff are configurable).
- 3- CTLE filter: User can automatically or manually select the filter parameters. Adaptive CTLE can determine the CTLE for best Eye Height.
- 4- S2P/S4P De-Embedding: This filter simulates the inverse of a channel or DUT, where the channel's S2P or S4P file is loaded. Can also emulate channel insertion loss.
- 5- DFE: The Decision Feedback Equalizer (nonlinear adaptive equalizer) is based on the principle that once the decision circuit has determined the value of the current transmitted symbol, one can precisely remove the ISI contribution of that symbol to future received symbols. Optimal DFE parameters can be determined by the GUI, and it can also adaptively detect minimum taps required for a target Eye Height or SNR value.
- 6- FFE: With the Feed Forward Equalizer (linear equalizer), each value of the output sequence is a weighted sum of the most recent input values. Optimal FFE parameters can be determined by the software, and it can also adaptively detect minimum taps required for a target Eye Height or SNR value.
- 7- SIRC: Also referred to as SRC, stands for System Impulse Response Correction. It is the extracted time domain impulse response of a reference O/E which is converted into the frequency domain using an FFT. Two methods with which this file is generated are discussed in detail in Appendix IV. Either method will yield a 4<sup>th</sup> Order Bessel-Thompson roll-off as dictated by the IEEE 802.3bs/cd publication standards for both NRZ and PAM4 optical signals.

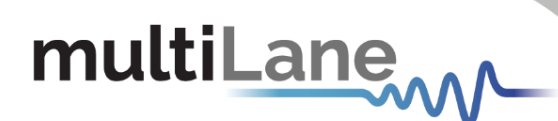

Filter Configuration Parameters follow:

#### FFE:

- 1. The tap delay is expressed as an integer fraction of the bit period.
- 2. Select the number of taps
- 3. Tap coefficients: enter the different tap coefficients separated by commas, from tap 0 to tap N.
- 4. Normalize: This would normalize the filter taps ensuring unity gain. Note that if taps were generated automatically, they would already be normalized (sum = 1).

#### DFE:

- 1. With DFE, tap delay is always fixed to 1 tap per bit.
- 2. Tap coefficients: Enter the different tap coefficients separated by commas, ranging from tap 0 to tap N.
- 3. Delay value, given in picoseconds, allows users to change the decision point of the DFE slicer. This value must range from the negative bit period/2 ( $-T_b/2$ ) to the positive bit period/2 ( $+T_b/2$ ) of the DFE Filter; this delay defines a shift magnitude from the center of the unit interval.

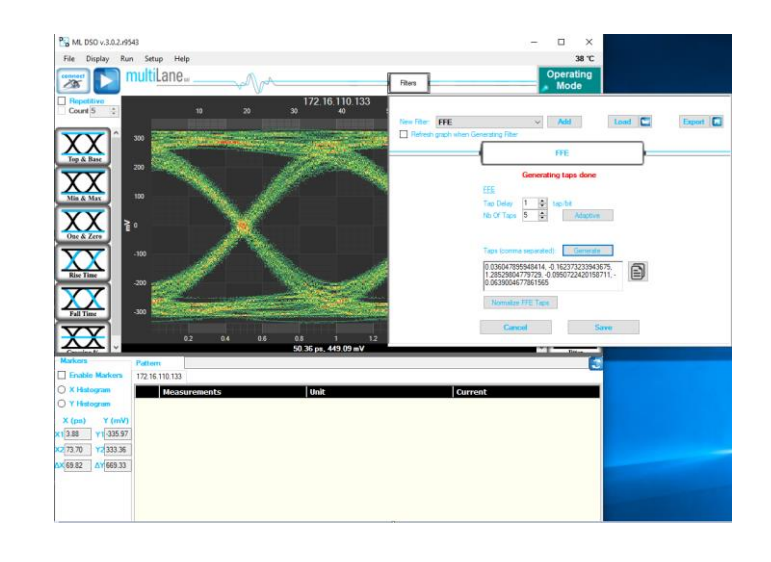

#### S Parameter Mode

The MultiLane DSO is now capable of measuring insertion loss S-parameters. Depending on how the DSO is connected, the user should be able to measure either of S21 dd, S12 dd, S21, S12, S43, S34, etc.

The only difference between all the above is:

- 1. Single ended vs. differential connection.
- 2. The direction in which the DUT is connected for S-param capture.
- 3. The ports in use when connecting the DUT via a single ended connection.

The approach used consists of the following steps:

- 1. Define Circuits:
  - a. Main Circuit: Contains the DUT whose S-parameters are to be captured.
  - b. Reference Circuit:
    - i. Excludes the DUT whose S-parameters are to be captured.
    - ii. Is as identical as possible to the Main Circuit, except for the DUT.
    - iii. May require an additional component, such as a through, to be placed in the location of the DUT to close the circuit.
- 2. Set up the PPG:
  - a. PRBS 7 or 9, PRBS9 is recommended.
  - b. Maximum bit-rate possible (For maximum frequency range in the result)
  - c. Cleanest possible Eye: This sometimes translates to maximum amplitude to maximize SNR. However, be careful not to exceed the maximum amplitude supported by the MultiLane DSO without using attenuators.

#### Kindly note PPG settings and amplitudes should not be altered after this point.

- 3. Capture the reference signal: when having the optimal PPG settings as described above, and with the reference circuit connected, run the DSO S-Parameter Setup Wizard to capture reference data.
- 4. Without altering any of the PPG settings, connect the main circuit, simply connect the DUT where needed to switch from **Reference Circuit** to **Main Circuit**, and run in S-parameter mode, the S21 insertion loss result will be visible.

For a constant PPG Source Signal, S21 Is calculated using the equation: Frequency Response of DUT = FFT (Main Circuit Signal) / FFT (Reference Circuit Signal)

5. Insertion loss can be saved in external .S21 or .DsoCirc files. These files contain both magnitude and phase information; however, phase information is not accurate in the

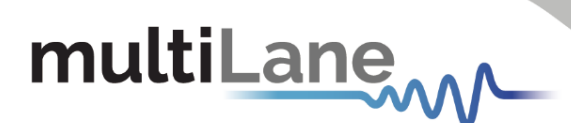

sense that there will always be a linear shift in phase. These files with their magnitude and phase information can later be used in the DSO Software for de- embedding or DUT emulation.

#### Components in Use

- 1. Two pairs of cables.
- 2. Two Module Compliance Boards that support the DAC connector. MCB S-parameters will be required. Often S-parameter information is supplied by the vendor.
- 3. One DAC cable.
- 4. Two through connectors that can mate the cable pairs together. These connectors will be considered to have negligible insertion loss.
- 5. MultiLane DSO
- 6. Any PPG, in this example the MultiLane BERT was used.

#### First, Connect Your Reference Circuit Hardware

Begin with connecting the circuit you will use as reference circuit as follows: Connect PPG differentially to Cable Pair 1, to Throughs, to Cable Pair 2, then to the DSO PPG => Cables 1 => Through => Cables 2 => DSO.

#### Step 2, Configure your PPG for Cleanest Signal

- 1. Setup your PPG: Kindly refer to step 2 under "<u>S Parameter Mode</u>" found on page 30.
- 2. Observe the signal on the DSO after going through the 'Reference Circuit'. Tune the PPG settings, sometimes you need to alter emphasis settings, sometimes amplitudes, sometimes bit rates. The cleanest eye possible for the highest rate possible will yield the most accurate result.
- 3. Once PPG settings are finalized, note them down. Kindly note PPG settings should not be altered after this point

#### Step 3, Go Through the S-Parameter Wizard on the DSO

#### **Connect to the DSO**

This DSO should currently be reading the signal going through the reference circuit. Recommended settings include a packet size of 512 and SW-PTB enabled.

| Acquisition & Horizontal<br>Name 172.16.110.133                      | Cal y0.2                 | Clock Mode                                 |
|----------------------------------------------------------------------|--------------------------|--------------------------------------------|
| Hardware                                                             | Channel 0   Single *     | External Reference: Freq (MHz) • 322.26562 |
| Simulation                                                           | Address 172.16.110.133 V | Type<br>Bectrical AC                       |
| Gbit Rate 25.78125 ~                                                 | Coding NRZ V             |                                            |
| Pattern Length 127 V                                                 |                          | O Optical                                  |
| O Total Number Of Samples                                            | 65024                    |                                            |
| IntegerSamples per UI                                                | 512                      |                                            |
| Vertical<br>Attenuator Compensation (dB)<br>Bandwidth:<br>Electrical | 0 ~<br>32 GHz ~          | Connect & Apply                            |

Figure 11: S-Param Configuration

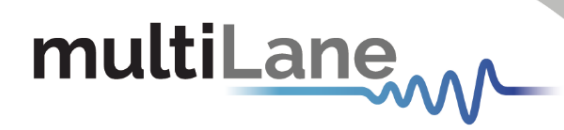

Go to S-Parameter Setup

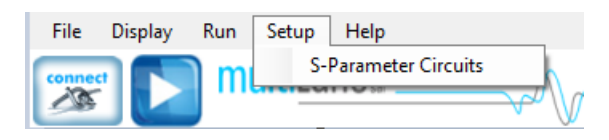

Figure 12: S-Param setup

#### Select the DSO Connected

After selecting the DSO click 'New Setup'.

| Separameters Measurement Setup         I-choose from the below Connected DSO's         Image: Constraint of the setup of the setup                           | n Setup Wizard                                                                                                    | - |  |
|----------------------------------------------------------------------------------------------------|----------------------------------------------------------------------------------------------------|---|--|
| 1-Choose from the below Connected DSO's         Image: Constraint of the second second secon | S-Parameters Measurement Setup                                                                                                    |   |  |
| Image: Set up Sparameters on the chosen DSO         Image: Set up Sparameters on the chosen DSO         Image: Set up Sparameters on the chosen DSO         Image: Set up Sparameters on the chosen DSO         Image: Set up Sparameters on the chosen DSO         Image: Set up Sparameters on the chosen DSO         Image: Set up Sparameters on the chosen DSO         Image: Set up Sparameters on the chosen DSO         Image: Set up Sparameters on the chosen DSO         Set up Sparameters is to be measured, and the one that will be used as reference circuit. It helps if you prepare your scope connection for capturing the reference calibration signal                                                                                                    | 1-Choose from the below Connected DSO's                                                                                                    |   |  |
| 2-Set up Sparameters on the chosen DSO           New Setup         Load From File              Here you will define two circuits, the one with the component(s) whose S-Parameters is to be measured, and the one that will be used as reference circuit. It helps if you prepare your scope connection for capturing the reference calibration signal                                                                                                    | 172.16.110.133 (items in red do not have Sparameters )                                                                                     |   |  |
| New Setup         Load From File            Here you will define two circuits, the one with the component(s) whose S-Parameters is to be measured, and the one that will be used as reference circuit. It helps if you prepare your scope connection for capturing the reference calibration signal                                                                                                    | 2-Set up Sparameters on the chosen DSO                                                                                                    |   |  |
| Here you will define two circuits, the one with the component(s) whose<br>S-Parameters is to be measured, and the one that will be used as<br>reference circuit. It helps if you prepare your scope connection for<br>capturing the reference calibration signal                                                                                                    | New Setup Load From File ~                                                                                                    |   |  |
|                                                                                                    | Here you will define two circuits, the one with the component(s) whose<br>S-Parameters is to be measured, and the one that will be used as |   |  |

Figure 13: Setup

#### Create Your Main Circuit

| 💀 Sparam Setup Wizard       |                         | - 0  | $\times$ |
|-----------------------------|-------------------------|------|----------|
|                             | Main Circuit Definition |      |          |
|                             |                         |      |          |
|                             |                         |      |          |
|                             |                         |      |          |
| Circuit Name 172.16.110.133 |                         |      |          |
| Component                   |                         |      |          |
| Component                   | Add Circuit Component   |      |          |
|                             |                         |      |          |
|                             |                         |      |          |
| PPG                         | Cable 1                 | DSO  |          |
|                             |                         |      |          |
|                             |                         |      |          |
|                             |                         |      |          |
|                             |                         |      |          |
|                             |                         |      |          |
|                             |                         | Done |          |
|                             |                         |      |          |
|                             |                         |      |          |
|                             |                         |      |          |
|                             |                         |      |          |

Figure 14: Main Circuit

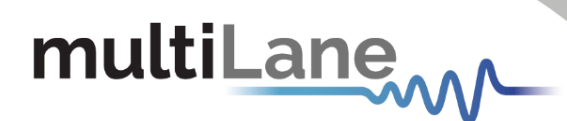

#### Add the Main Circuit Components

Load the S-parameters of the MCBs. These will be used to calculate the S-parameters of the DAC DUT.

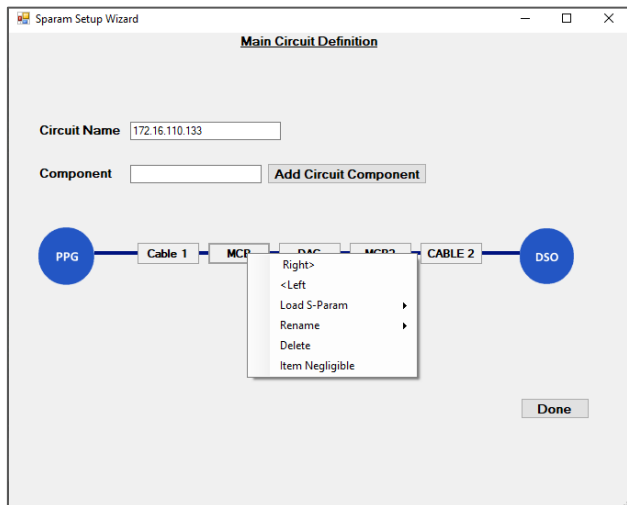

Figure 15: Main circuit component

Proceed by clicking 'Done'.

Select Components from Main Circuit Present in Reference Circuit

Select Cables 1 and 2 and click Next.

#### Add Through Connector in Reference Circuit Definition

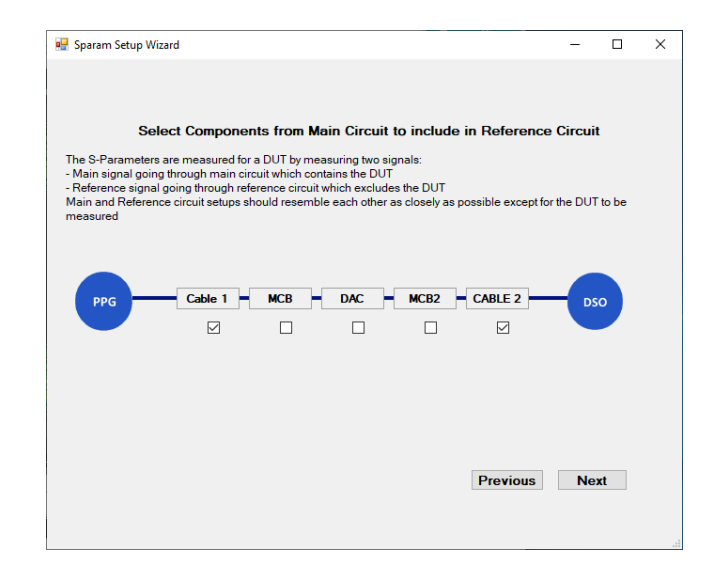

When done, click next.

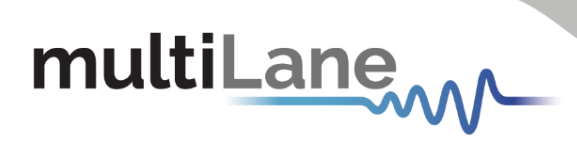

|                                   | Sparam Setup Wizard                                           | - 🗆 🗙             |
|-----------------------------------|---------------------------------------------------------------|-------------------|
| Reference Circuit Step2: Is there | e a Component (e.g. through) that needs to be Added to the Re | eference Circuit? |
| Circuit Name Main Circuit-ref     |                                                               |                   |
| Component                         | Add Circuit Component                                         |                   |
| PPG Cable 1                       | Cables 2 Through Right>                                       |                   |
|                                   | Fievious Dolle                                                |                   |

#### Capture Reference Data

Click 'Capture Now'

| 🕷 Sparam Setup Wizard                                                              | - | ×  |
|------------------------------------------------------------------------------------|---|----|
|                                                                                    |   |    |
|                                                                                    |   |    |
| Reference Circuit Step3: Capture data from Reference Circuit                       |   |    |
| ○ Assume Ideal (Inaccurate S2P result, De-Embeds to Ideal + LPF) 50 👳 GHz (LPF BW) |   |    |
| O Capture Now (Ensure Reference Circuit Is Connected)                              |   |    |
| ○ Load From previous capture (.RefCirc)                                            |   |    |
|                                                                                    |   |    |
|                                                                                    |   |    |
| Previous Next                                                                      |   |    |
|                                                                                    |   |    |
|                                                                                    |   | .: |

The captured eye is depicted, the user can accept it or recapture.

Alternatively, the user may 'Accept and Save' the reference eye data. This will save the captured reference data for future use, allowing the user to call on 'Load from. RefCirc' in the future when visiting this page, hence avoiding reconnecting the reference circuit.

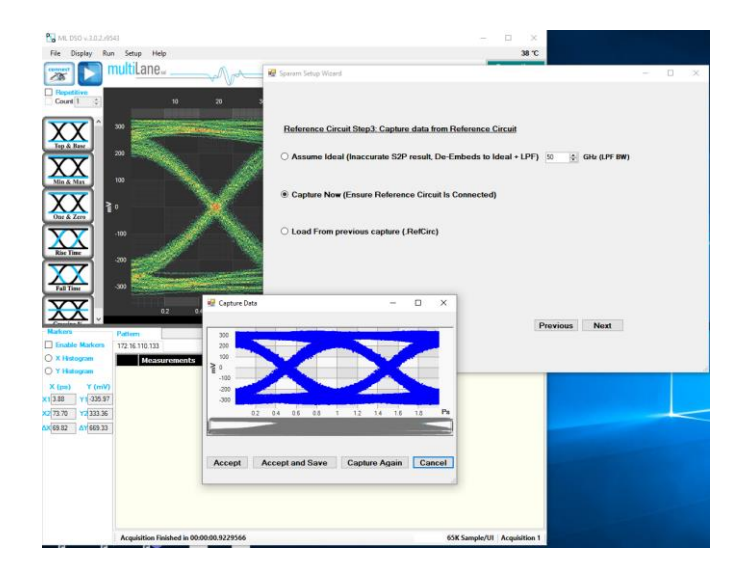

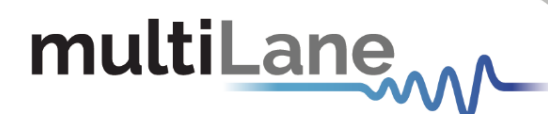

Click 'Next'

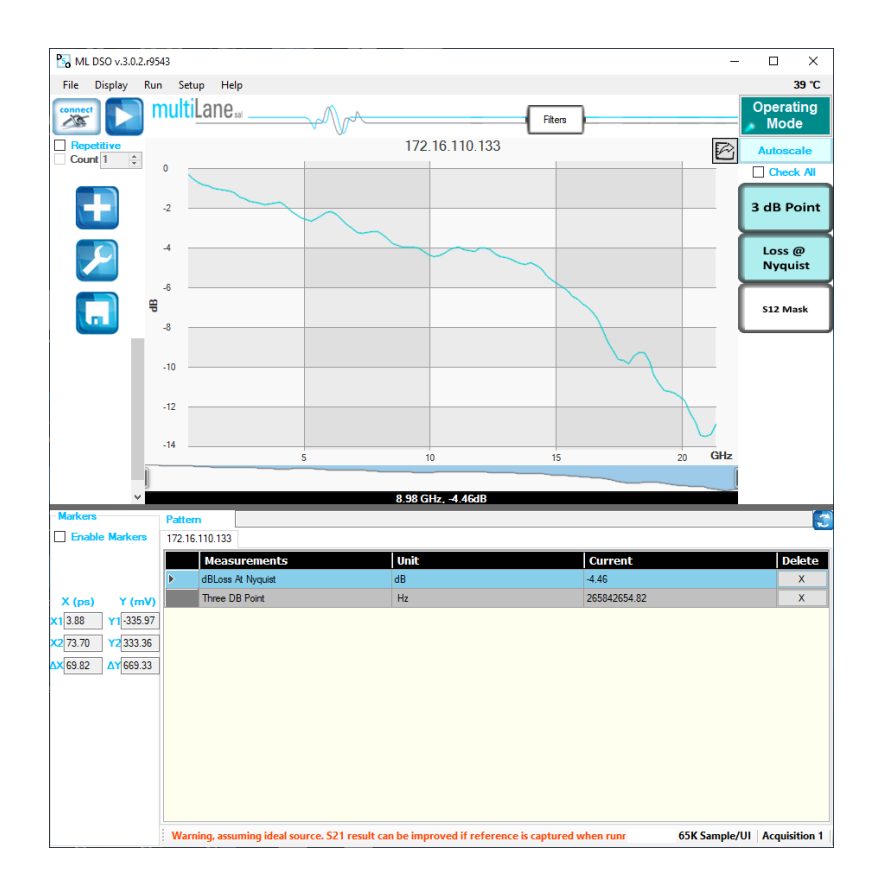

#### **Frequency Domain Mode**

Upon moving to frequency domain mode, the frequency response can be plotted, and the total harmonic distortions can be calculated.

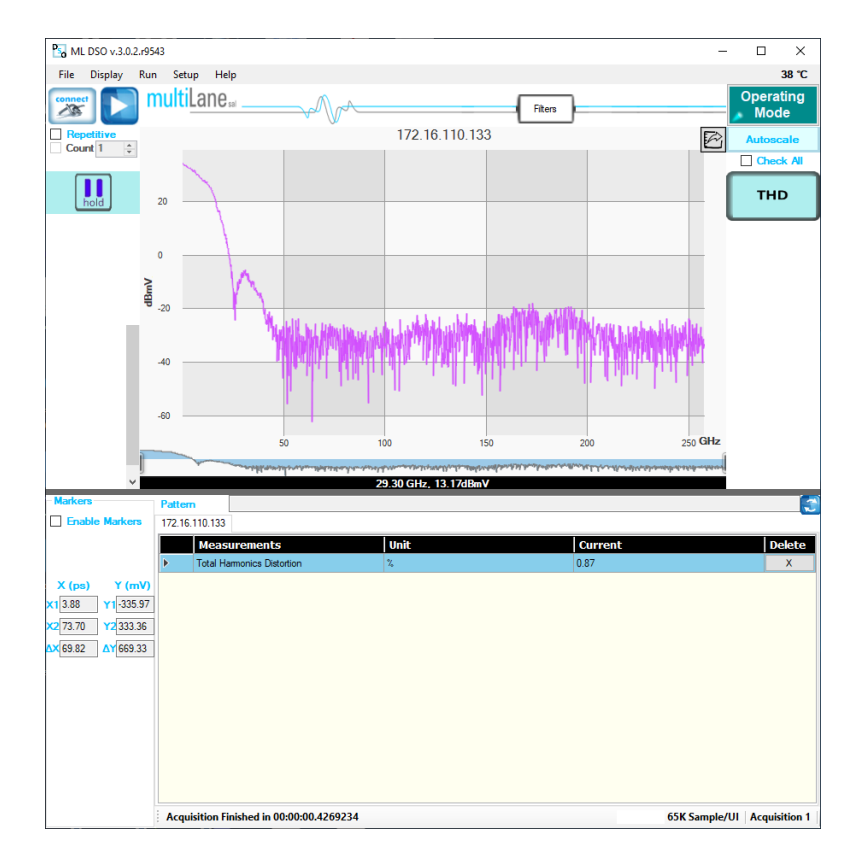

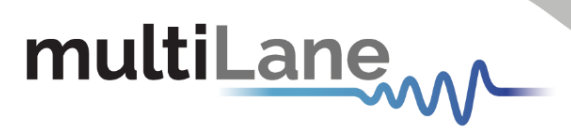

APPENDIX

#### **Appendix I: USB Driver Installation**

USB software drivers' names: ML-DSO USB driver.

The following instructions are applicable for a manual USB driver installation using Windows XP, Windows 7 and 8. If the system is running windows 8, **driver signature must be disabled.** 

- Power up the instrument
- Plug the USB cable into the PC and connect it to the ML-DSO
- Ignore the messages new hardware found or driver software not successfully installed by pressing cancel or close
- Go to the device manager via a right click on **My Computer**:
  - Click on Manage
  - o Click on Device Manager
- Right click on the top-level tab (MultiLane-PC) and select "Scan for hardware changes"

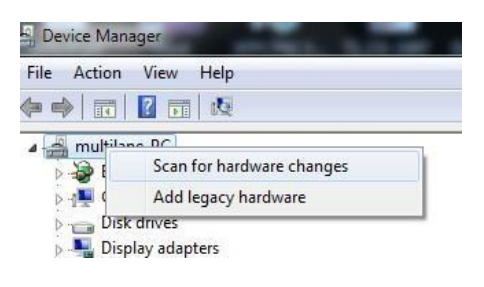

Figure 16: Scan for Hardware

A message appears stating: "Scanning Plug and Play compliant hardware"

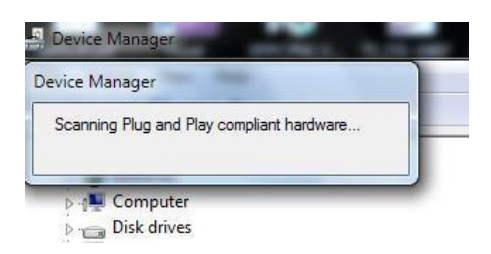

Figure 17: Scanning for plug and play compliant hardware

- In the Other Devices tab, right-click on the ML-DSO USB Device and select "Update Driver Software"
- A dialog box appears asking for the method to search for the driver software; select "Browse my computer for driver software"
- A dialog box appears asking for the Driver software path; enter the path and click "Next"

- A security dialog box appears, select "Install this driver software anyway"
- The PC commences driver software installation
- A Windows message appears (after some time) saying that the driver software is successfully updated
- In the Device Manager, a new tab appears named MultiLane SAL Devices; expanding it reveals "MultiLane SAL ML-DSO USB Device"
- USB connectivity is now possible

#### **Appendix II: How to connect this instrument**

The **ML-DSO** has 2 connection ports: USB (for configuring Ethernet IP) and fast Ethernet.

#### USB Cable Connection

The USB port is only used to configure the IP address of the device, not to perform measurements in real application mode.

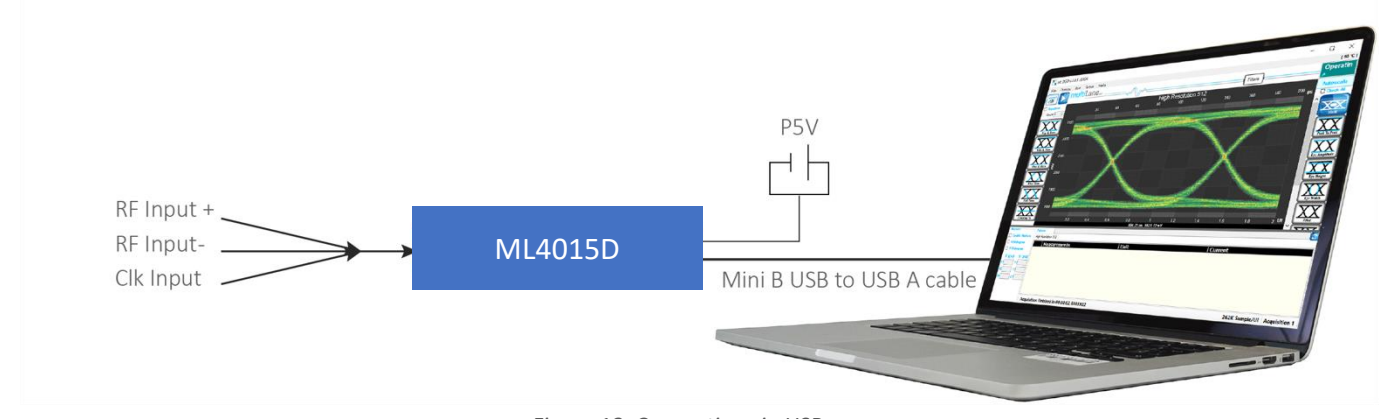

Figure 18: Connection via USB

#### Connection through an Ethernet cable

Connect an Ethernet crossover cable between the ML-DSO and the PC or instead a standard Ethernet cable between the ML-DSO and a router or switch. The device can be pinged to verify that a connection has been established.

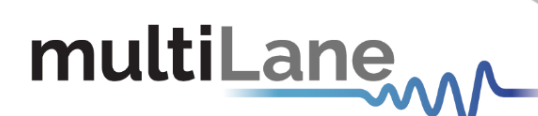

#### **Appendix III: Ethernet Configuration**

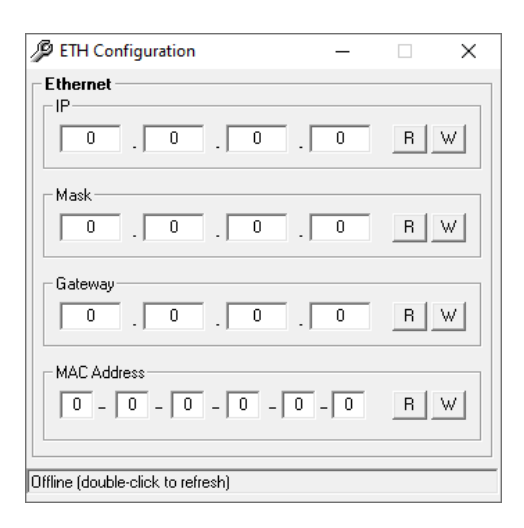

Figure 19: Ethernet Configuration

After connecting the ML-DSO to the PC through the USB cable, run the **DSO Conf** software. Read the current IP address by pressing the "R" button. Note that the device has a default IP address: 172.16.115.155; it can be changed to fit the network.

Press "W" to save the new address. The mask and gateway configurations can be changed in order to fit the network.

Double click inside the bottom white box in order re-establish the connection.

#### **Appendix IV: SIRC Calibration Methods**

A correctly implemented SIRC filter yields a 4<sup>th</sup>-Order Bessel Thompson roll-off response as outlined by the IEEE802.3bs/cd publications. ORR, the Optical Reference Receiver filter, is specified by selecting a certain frequency cutoff percentage of the bitrate, see the following examples:

- 75% of 25 Gbaud for legacy NRZ signals
- 50% of 26 Gbaud and 53 Gbaud for PAM TDECQ measurements of single-mode signals
- 75% of 26 Gbaud and 53 Gbaud for OMA measurements of single-mode signals
- 42% of 26 Gbaud for measurements of multi-mode signals

#### Method 1: Factory Calibration

SIRC Calibration is conducted at an ML premises with a femtosecond pulse laser. Using a 100 MHz rep rate, a pulse is sent from a high-end laser to each of our O/E's. We capture the electrical time domain pulse data from the O/E at different gain levels that are relevant to the application; following this the pulse is processed into the frequency domain. A filter file for each gain level is then generated, and these files are shipped to the end user along with the DSO platform.

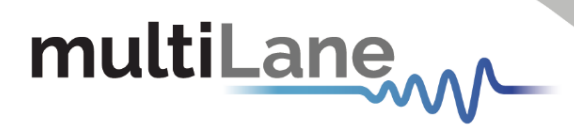

#### Method 2: Field Calibration

This method can be carried out in an end-user lab environment and relies on the use of a third-party optical sampling scope as a reference. Due to its higher energy density, a PRBS signal can also be used to extract an accurate frequency response via a calibrated reference instrument. It is recommended to capture the reference signal at the highest Baud rate supported by the ML DSO in order to maximize frequency reach:

1. Using a ML MATLAB program, figure below, the end user can capture and save a .csv waveform using the reference instrument with **SIRC enabled**.

| SIRC_From_Waveforms                                           | _ | × |
|---------------------------------------------------------------|---|---|
| 1) 🖆 🛃 🌭   🔍 🤍 🖑 🕲 🐙 🔏 -   🔜   🗉 💷 💷                          |   | r |
| Load simulations & generate SRC<br>DCA pattern<br>DSO pattern |   |   |
| DCA-M SIRC BW<br>26.5625<br>Generate SRC                      |   |   |
| Export impulses responses                                     |   |   |
| Select FFE                                                    |   |   |
|                                                               |   |   |

Figure 20: MATLAB SIRC Calibration Script

- 2. Using the same setup, the end user should capture and save an offline raw data capture from the MultiLane optical DSO at different gain levels.
- 3. These two waveforms must then be loaded into the MATLAB software. An overlay will be drawn as depicted below and following this a filter file will be extracted.

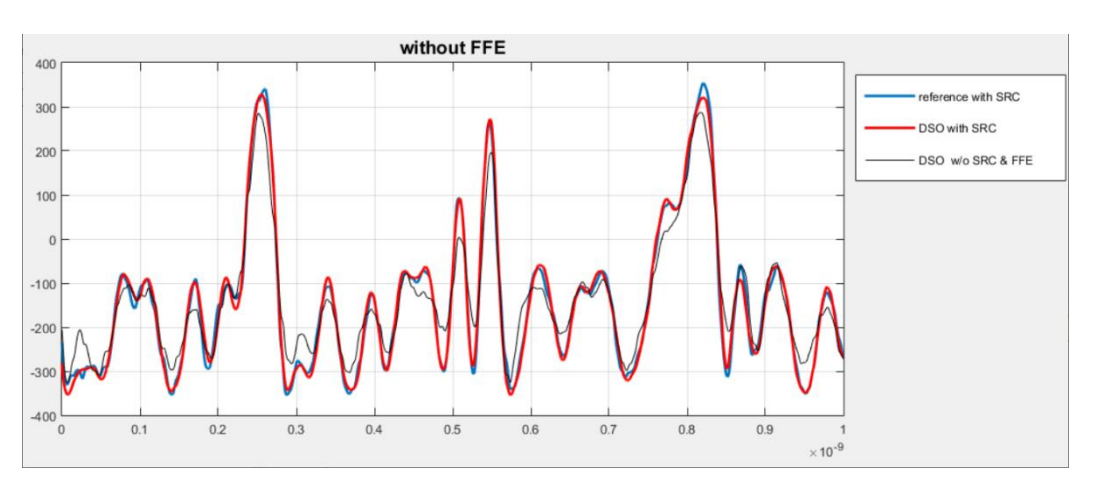

*Figure 21: Graphed response with and without filters* 

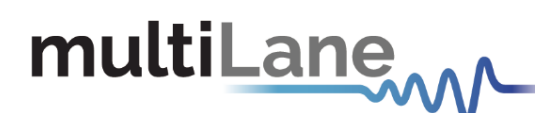

**Appendix V: Preserve Noise Feature** 

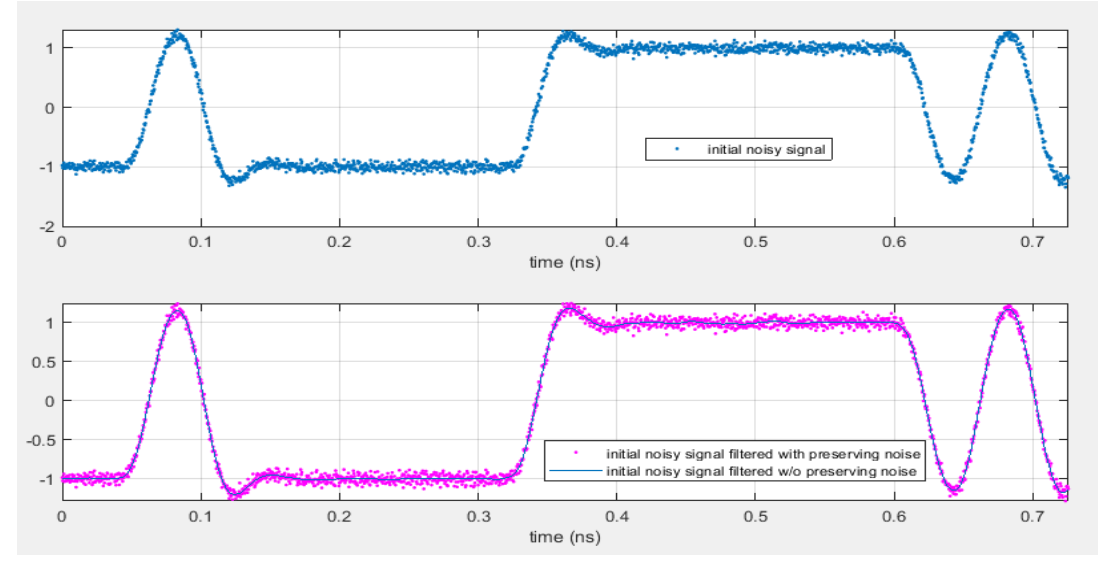

Figure 22: Effect of "Preserve Noise" feature

In order to accurately represent noise in a DUT waveform, a sufficient number of samples must be acquired per symbol. In this case, when higher resolution is attained, noise can be more accurately re-injected into the DUT waveform. Thus, the preserve noise feature in the Low-Pass filter in the ML DSO compensates for the filter function's side effect of noise reduction for adjacent measurement points. Note that an incorrect implementation of this feature can negatively affect measurement accuracy. Some examples will follow:

- This feature is advantageous during mask testing, as the mask hits could be too low (optimistic result) without noise preservation
- The accuracy of TDEC and TDECQ measurements is directly related to the existent random jitter and noise in the DUT waveform. If noise is changed or compensated due to the usage of a low-pass filter like Bessel-Thompson, then the measurement will naturally be inaccurate.
- Setting "preserve noise" to 0% yields a purely deterministic signal, while 100% yields the unfiltered signal with the complete noise profile.